1

| 2021/03/09 1 | .3:23 |
|--------------|-------|
|--------------|-------|

1/3

.

, BioStar 2

#### BioStar 2.5.0 가

### 1. (Setting) > (ALERT)

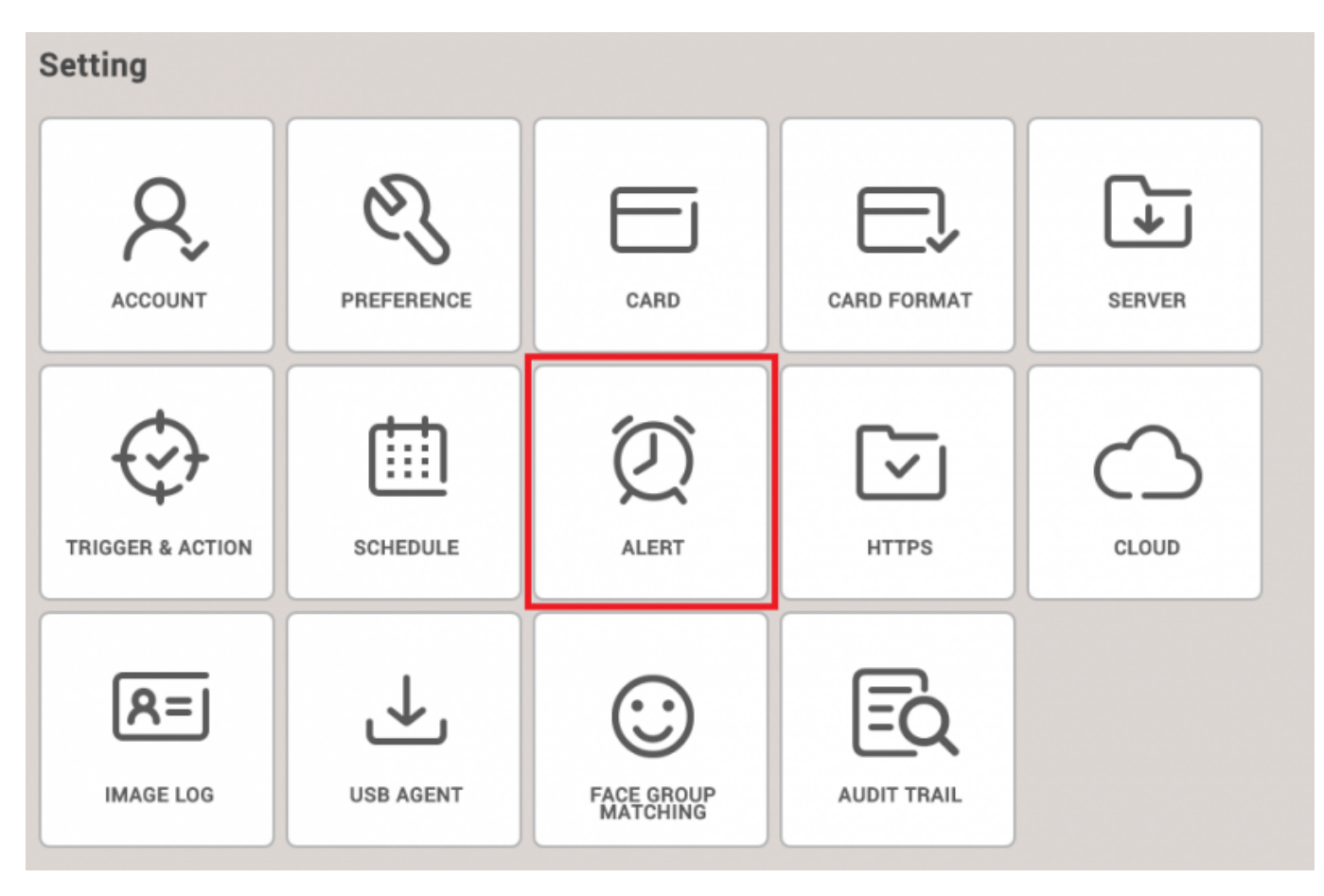

.

## (Device Disconnection Detected)

(Apply)

•

2.

| Davice |                               | Doar |                                   |   | Authentication |                                      |   |
|--------|-------------------------------|------|-----------------------------------|---|----------------|--------------------------------------|---|
| 2      | Device Disconnection Detected | *    | Forced door opened                | 8 |                | 1:1 authentication failed            | 8 |
| 1      | Device restarted              | ~    | Held door opened                  | 8 |                | 1:1 duress authentication succeeded  | 8 |
| 2      | RS-485 disconnected           |      | Forced door open alarmed          |   |                | 1:N authentication failed            | 6 |
| 2      | Tamper on                     |      | Held door open alarmed            | Ð |                | 1:N duress authentication succeeded  | 5 |
| 1      | Supervised Input (Shart)      | ~    | Anti-passback zone alarm detected | 8 |                | Access denied (Invalid access group) | 8 |
|        | Supervised Input (Open)       |      |                                   |   |                | Access denied (Disabled user)        | 5 |
| 2      | AC Power Failure              |      |                                   |   |                | Access denied (Expired)              | 5 |
|        |                               |      |                                   |   |                | Access denied (Blacklist)            | 8 |
|        |                               |      |                                   |   |                | Access denied (Hard Anti-passback)   | 5 |
|        |                               |      |                                   |   |                | Access denied (Forced lock schedule) | 5 |
|        |                               |      |                                   |   | ~              | Access denied (Soft anti-passback)   | 8 |
|        |                               |      |                                   |   |                | Fake Fingerprint Detected            | 8 |
|        |                               |      |                                   |   |                |                                      |   |
|        |                               |      |                                   |   |                |                                      |   |

3.

.

# (Name)

| (Message) |  |
|-----------|--|
|-----------|--|

|   | Device                        |            | Door                                  |
|---|-------------------------------|------------|---------------------------------------|
| 2 | Device Disconnection Detected | Forced d   | loor opened                           |
|   | Device restarted              | 8          |                                       |
|   | RS-485 disconnected           | Alert Mes  | ssage ×                               |
|   | Tamper on                     | <b>7</b>   |                                       |
|   | Supervised Input (Short)      | • Name     | Device A2 Disconnection               |
|   | Supervised Input (Open)       | • Message  | Device(BioStation A2) is Disconnected |
|   | AC Power Failure              | B          |                                       |
|   |                               |            |                                       |
|   |                               |            |                                       |
|   |                               | Sound Na   | me None 👻                             |
|   |                               | Play Optic | None 👻                                |
|   |                               |            |                                       |
|   |                               |            | Apply Cancel                          |
|   |                               |            |                                       |
|   |                               |            |                                       |

.

#### 2021/03/09 13:23

3/3

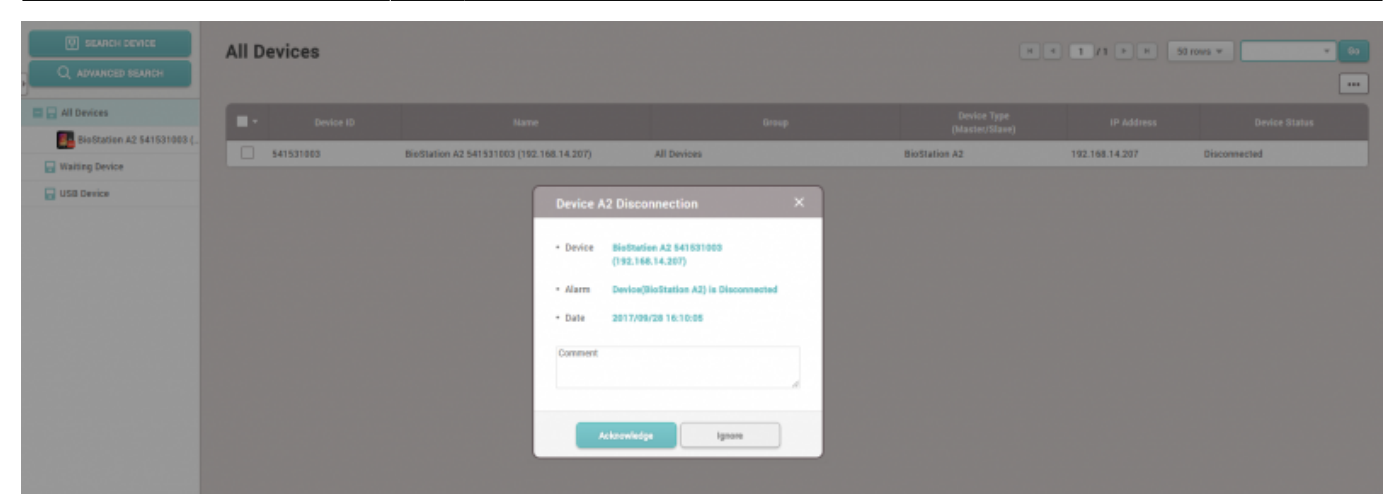

From:

https://kb.supremainc.com/knowledge/ -

Permanent link: https://kb.supremainc.com/knowledge/doku.php?id=ko:how\_to\_configure\_an\_alert\_pop-up\_message\_when\_a\_device\_is\_disconnected

Last update: 2018/07/12 11:48